# User's Guide **TPS53819A Buck Controller Evaluation Module User's** Guide

# **TEXAS INSTRUMENTS**

#### ABSTRACT

The TPS53819AEVM-123 evaluation module (EVM) is designed to evaluate the TPS53819A. The TPS53819A is a small-size single-buck controller with adaptive on-time D-CAP2 mode control. It provides a fixed 1.2-V output at up to 25 A from a nominal 12-V input bus. This controller is an analog PWM controller allowing programming and monitoring via the PMBus interface. The TPS53819AEVM-123 also uses a 5 mm × 6 mm TI power block MOSFET (CSD87350Q5D) for high power density and superior thermal performance.

# **Table of Contents**

| 1 Description                                                     | <mark>2</mark>   |
|-------------------------------------------------------------------|------------------|
| 1.1 Typical Applications                                          | 2                |
| 1.2 Features                                                      | 2                |
| 2 Electrical Performance Specifications                           | 3                |
| 3 Schematic                                                       | 4                |
| 4 Test Setup                                                      | 5                |
| 4.1 Test and Configuration Software                               | 5                |
| 4.2 Test Equipment                                                | 5                |
| 4.3 Recommended Test Setup                                        | 6                |
| 4.4 List of Test Points                                           | 7                |
| 4.5 Jumper Configuration: Enable Selection                        | 8                |
| 5 EVM Configuration Using the Fusion GUI                          | 8                |
| 5.1 Configuration Procedure                                       | <mark>8</mark>   |
| 5.2 Default Fusion GUI Screenshots and Description                | 8                |
| 6 Test Procedure                                                  | 12               |
| 6.1 Line and Load Regulation and Efficiency Measurement Procedure | 12               |
| 6.2 Control Loop Gain and Phase Measurement Procedure             | 1 <mark>2</mark> |
| 6.3 Equipment Shutdown                                            | 12               |
| 7 Performance Data and Typical Characteristic Curves              | 13               |
| 7.1 Efficiency                                                    | 13               |
| 7.2 Load Regulation                                               | 13               |
| 7.3 Line Regulation                                               | 14               |
| 7.4 f <sub>SW</sub> Versus Load                                   | 14               |
| 7.5 Bode Plot                                                     | 15               |
| 7.6 Transient Response                                            | 15               |
| 7.7 Output Ripple                                                 | <mark>16</mark>  |
| 7.8 Switching Node                                                | 17               |
| 7.9 Turn-On Waveform                                              | 18               |
| 7.10 Turn-Off Waveform                                            | 19               |
| 7.11 Pre-bias Turn-On Waveform                                    | 20               |
| 7.12 Thermal Images                                               | <mark>20</mark>  |
| 8 EVM Assembly Drawing and PCB layout                             | <mark>22</mark>  |
| 9 Bill of Materials                                               | <mark>26</mark>  |
| 10 Revision History                                               | 26               |

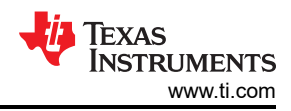

# **List of Figures**

| Figure 3-1. TPS53819AEVM-123 Schematic                                                             | 4              |
|----------------------------------------------------------------------------------------------------|----------------|
| Figure 4-1. Tip and Barrel Measurement for V <sub>OUT</sub> Ripple                                 | 5              |
| Figure 4-2. Probe with Short Ground Lead for V <sub>OUT</sub> Ripple Across C14                    | 6              |
| Figure 4-3. TPS53819AEVM-123 Recommended Test Setup                                                | 7              |
| Figure 5-1. Selection of Device Scan Options                                                       | <mark>8</mark> |
| Figure 5-2. TPS53819A GUI Configure General Tab                                                    | 9              |
| Figure 5-3. TPS53819A GUI Configure, All Config Tab                                                | 10             |
| Figure 5-4. TPS53819A GUI Status                                                                   | 11             |
| Figure 7-1. TPS53819AEVM-123 Efficiency                                                            | 13             |
| Figure 7-2. TPS53819AEVM-123 Load Regulation                                                       | 13             |
| Figure 7-3. TPS53819AEVM-123 Line Regulation                                                       | 14             |
| Figure 7-4. TPS53819AEVM-123 f <sub>SW</sub> Versus Load                                           | 14             |
| Figure 7-5. TPS53819AEVM-123 Loop Response Gain and Phase                                          | 15             |
| Figure 7-6. TPS53819AEVM-123 Load Transient, 12 V <sub>IN</sub> , 0-A to 15-A Eco-mode             | 15             |
| Figure 7-7. TPS53819AEVM-123 Load Transient, 12 V <sub>IN</sub> , 0-A to 15-A FCCM                 | 16             |
| Figure 7-8. TPS53819AEVM-123 Output Ripple, 12 V <sub>IN</sub> , 25 A                              | 16             |
| Figure 7-9. TPS53819AEVM-123 Output Ripple, 12 V <sub>IN</sub> , 1-A Load Eco-mode                 | 17             |
| Figure 7-10. TPS53819AEVM-123 Switching Node, 12-V <sub>IN</sub> , 25-A Load Full Bandwidth        | 17             |
| Figure 7-11. TPS53819AEVM-123 Enable Turn-On Waveform, 12-V <sub>IN</sub> , 1-Ω Load               | 18             |
| Figure 7-12. TPS53819AEVM-123 V <sub>IN</sub> Turn-On Waveform, 12-V <sub>IN</sub> , 1-Ω Load      | 18             |
| Figure 7-13. TPS53819AEVM-123 Enable Turn-Off Waveform, 12 V <sub>IN</sub> , 1-Ω Load              | 19             |
| Figure 7-14. TPS53819AEVM-123 V <sub>IN</sub> Turn off Waveform, 12 V <sub>IN</sub> , 1-Ω Load     | 19             |
| Figure 7-15. TPS53819AEVM-123 Enable Turn-On Waveform, 12 V <sub>IN</sub> , 1-Ω Load, 1-V Pre-bias | 20             |
| Figure 7-16. TPS53819AEVM-123 Top Board, 12 V <sub>IN</sub> , 25-A Fan                             | 20             |
| Figure 7-17. TPS53819AEVM-123 Bottom Board, 12 V <sub>IN</sub> , 25-A Fan                          | 21             |
| Figure 8-1. TPS53819AEVM-123 Top Layer Assembly Drawing (Top View)                                 | 22             |
| Figure 8-2. TPS53819AEVM-123 Bottom Layer Assembly Drawing (Bottom View)                           | 22             |
| Figure 8-3. TPS53819AEVM-123 Top Copper (Top View)                                                 | 23             |
| Figure 8-4. TPS53819AEVM-123 Internal Layer 1 (Top View)                                           | 23             |
| Figure 8-5. TPS53819AEVM-123 Internal Layer 3 (Top View)                                           | 24             |
| Figure 8-6. TPS53819AEVM-123 Internal Layer 4 (Top View)                                           | 24             |
| Figure 8-7. TPS53819AEVM-123 Internal Layer 5 (Top View)                                           | 25             |
| Figure 8-8. TPS53819AEVM-123 Bottom Copper (Top View)                                              | 25             |

# List of Tables

| Table 2-1. TPS53819AEVM-123 Electrical Performance Specifications <sup>(1)</sup> | 3    |
|----------------------------------------------------------------------------------|------|
| Table 4-1. The Functions of Each Test Points                                     | 7    |
| Table 4-2. Enable Selection                                                      | 8    |
| Table 9-1. TPS53819AEVM-123 List of Materials                                    | . 26 |
|                                                                                  |      |

### Trademarks

D-CAP2<sup>™</sup> is a trademark of Texas Instruments. All trademarks are the property of their respective owners.

# 1 Description

The TPS53819AEVM-123 is designed to use a regulated 12-V bus to produce a regulated 1.2-V output at up to 25 A of load current. The TPS53819AEVM-123 is designed to demonstrate the TPS53819A in a typical low voltage application while providing a number of test points to evaluate the performance of the TPS53819A.

## **1.1 Typical Applications**

- Point of load systems
- Storage computer
- Server computer
- Multi-function printer
- Embedded computing

### 1.2 Features

• Regulated 1.2-V output, marginable and trimmable through the PMBus interface

TEXAS INSTRUMENTS www.ti.com

- 25-A DC steady state output current
- D-CAP2<sup>™</sup> mode control supporting all ceramic output capacitors
- Programmable soft start through the PMBus interface
- Programmable enable function through the PMBus interface
- · Fault report through the PMBus interface
- J2 for external enable function
- Supports pre-bias output voltage start-up
- · High efficiency and high-power density by using a TI power block MOSFET
- Convenient test points for probing critical waveforms
- Cycle-by-cycle valley overcurrent limit protection

#### **2 Electrical Performance Specifications**

#### Table 2-1. TPS53819AEVM-123 Electrical Performance Specifications<sup>(1)</sup>

| PARAMETER                             | TEST CONDITIONS                                                    | MIN | TYP   | MAX | UNITS |
|---------------------------------------|--------------------------------------------------------------------|-----|-------|-----|-------|
| INPUT CHARACTERISTICS                 |                                                                    |     | ·     | ·   |       |
| Voltage range, V <sub>IN</sub>        |                                                                    | 8   | 12    | 14  | V     |
| Maximum input current                 | V <sub>IN</sub> = 8 V, I <sub>OUT</sub> = 25 A                     |     | 4.3   |     | А     |
| No load input current                 | V <sub>IN</sub> = 14 V, I <sub>OUT</sub> = 0 A with auto skip mode |     | 1     |     | mA    |
| OUTPUT CHARACTERISTICS                |                                                                    |     |       |     |       |
| Output voltage, V <sub>OUT</sub>      |                                                                    |     | 1.2   |     | V     |
| Output load current, I <sub>OUT</sub> |                                                                    | 0   |       | 25  | А     |
| Output voltage regulation             | Line regulation: input voltage = 8 V to 14 V                       |     | 0.5%  |     |       |
|                                       | Load regulation: output current = 0 A to 25 A                      |     | 0.5%  |     |       |
| Output voltage ripple                 | V <sub>IN</sub> = 12 V, I <sub>OUT</sub> = 25 A                    |     | 10    |     | mVpp  |
| Output over current                   | IOUT_OC fault flag asserted                                        | 25  |       |     | А     |
| SYSTEMS CHARACTERISTICS               |                                                                    |     |       | ·   |       |
| Switching frequency                   |                                                                    |     | 425   |     | kHz   |
| Peak efficiency                       | V <sub>IN</sub> = 12 V, I <sub>OUT</sub> = 10 A                    |     | 91.0% |     |       |
| Full load efficiency                  | V <sub>IN</sub> = 12 V, I <sub>OUT</sub> = 25 A                    |     | 87.9% |     |       |
| Loop bandwidth                        | V <sub>IN</sub> = 12 V, I <sub>OUT</sub> = 25 A                    |     | 111   |     | kHz   |
| Phase margin                          | V <sub>IN</sub> = 12 V, I <sub>OUT</sub> = 25 A                    |     | 91.4  |     | ٥     |
| Operating temperature                 |                                                                    |     | 25    |     | °C    |

(1) This design uses TI Default PMBus settings

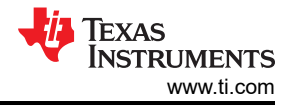

# **3 Schematic**

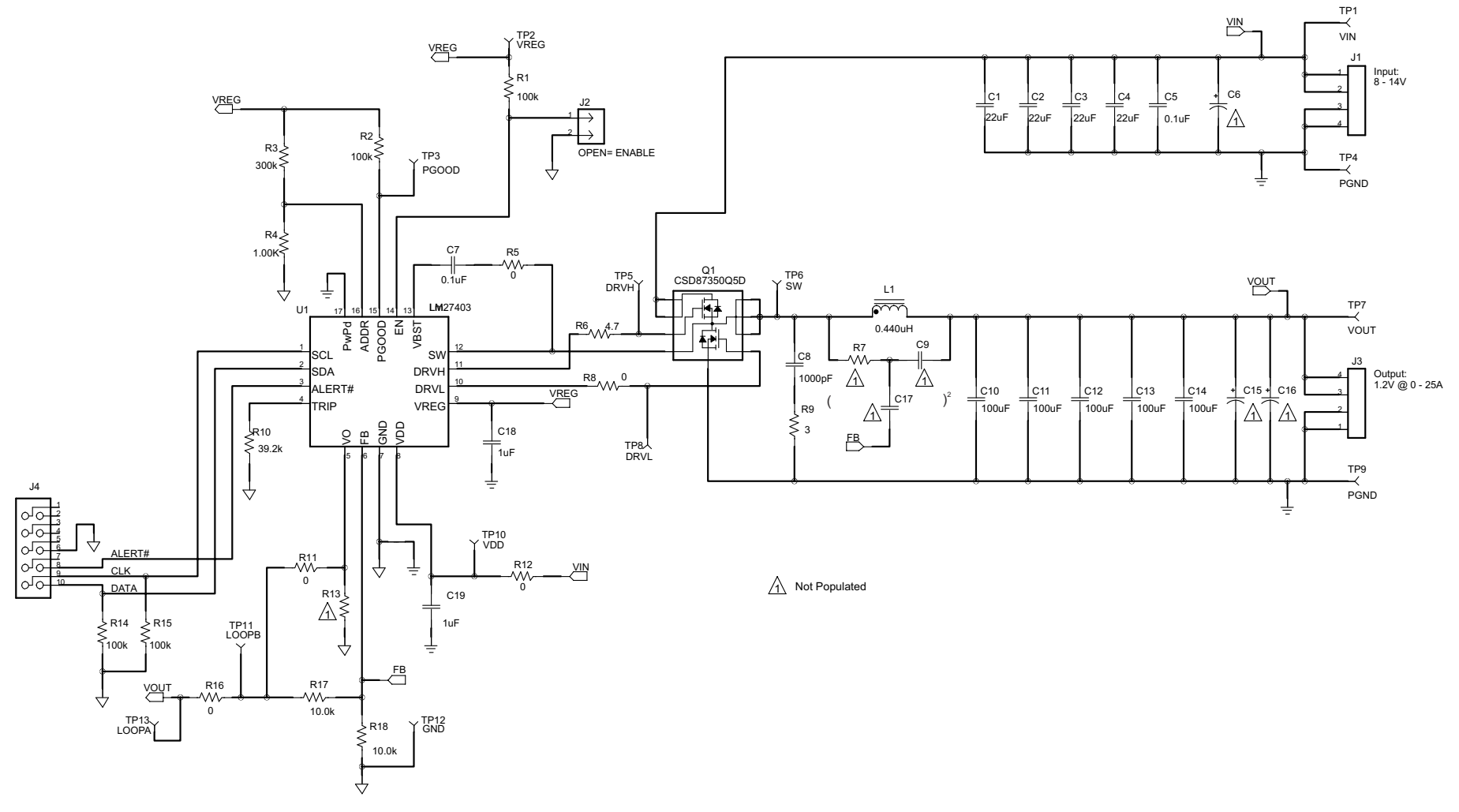

Figure 3-1. TPS53819AEVM-123 Schematic

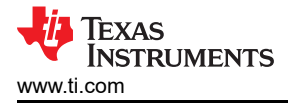

# 4 Test Setup

#### 4.1 Test and Configuration Software

In order to change any of the default configuration parameters on the EVM, it is necessary to obtain the TI Fusion Digital Power Designer software.

#### 4.1.1 Description

Fusion Digital Power Designer is the Graphical User Interface (GUI) used to configure and monitor Texas Instrument's (TI) TPS53819A power controller on this evaluation module (EVM). The application uses the PMBus protocol to communicate with the controller over serial bus by way of a TI USB Interface Adapter EVM included.

#### 4.1.2 Features

Some of the tasks performed with the GUI include:

- Turn on or off the power supply output, either through the hardware control line or the PMBus operation command.
- Configure common operating characteristics such as V<sub>OUT</sub>, switching frequency, soft-start time, and more.
- Monitor status and warnings or fault conditions real-time.

The software is available for download at this location: http://focus.ti.com/docs/toolsw/folders/print/fusion\_digital\_power\_designer.html.

#### 4.2 Test Equipment

**Voltage Source:** The input voltage source  $V_{IN}$  should be a 0-V to 14-V variable DC source capable of supplying 30 ADC. Connect VIN to J4 as shown in Figure 4-2.

#### Multimeters:

- V1: VIN at TP1 (VIN) to TP4 (PGND)
- V2: VOUT at TP7 (VOUT) to TP9 (PGND)
- A1: VIN input current

**Output Load:** The output load should be an electronic constant-resistance mode load capable of 0 ADC to 25 ADC at 1.2 V. An electronic constant-current load is also acceptable.

**Oscilloscope:** A digital or analog oscilloscope can be used to measure the output ripple. The oscilloscope must be set for 1-M $\Omega$  impedance, 20-MHz bandwidth, AC coupling, 2- $\mu$ s per division horizontal resolution, 20-mV per division vertical resolution. As shown in Figure 4-1, test points TP7 and TP9 can be used to measure the output ripple voltage by placing the oscilloscope probe tip through TP7 and holding the ground barrel to TP9. It is not recommended to use a long leaded ground connection because this may induce additional noise due to a large ground loop. Alternatively, the output ripple can be measured directly across C14 with a short ground lead as shown in Figure 4-2. To measure other waveforms, adjust the oscilloscope as needed.

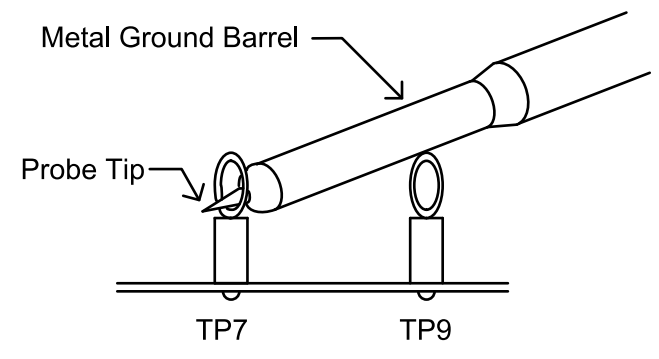

Figure 4-1. Tip and Barrel Measurement for V<sub>OUT</sub> Ripple

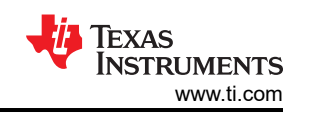

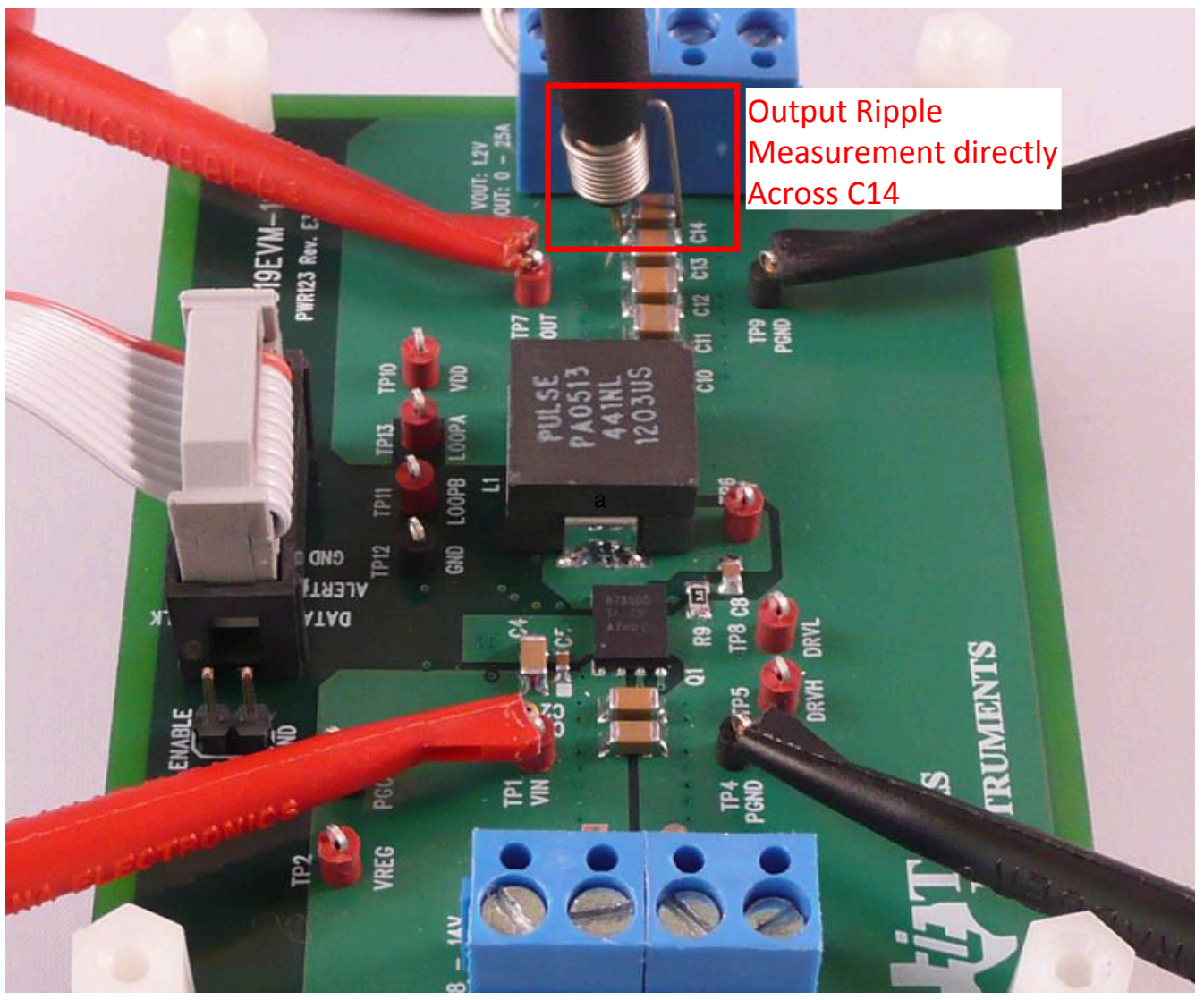

Figure 4-2. Probe with Short Ground Lead for V<sub>OUT</sub> Ripple Across C14

**Fan:** Some of the components of this EVM can approach temperatures of 60°C during operation. A small fan capable of 200–400 LFM is recommended to reduce component temperatures while the EVM is operating. Exercise caution when touching the EVM while the fan is not running and always exercise caution when touching any circuits that can be live or energized.

#### **Recommended Wire Gauge:**

- **V**<sub>IN</sub> to J1 (12-V input): The recommended wire size is 1 × AWG #14 per input connection, with the total length of wire less than four feet (two feet input, two feet return).
- **J3 to LOAD:** The minimum recommended wire size is 2 × AWG #14, with the total length of wire less than four feet (two feet input, two feet return).

#### 4.3 Recommended Test Setup

Figure 4-3 is the recommended test set up to evaluate the TPS53819AEVM-123. Working at an ESD workstation, make sure that any wrist straps, bootstraps or mats are connected referencing the user to earth ground before power is applied to the EVM.

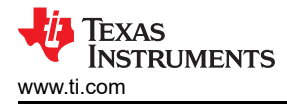

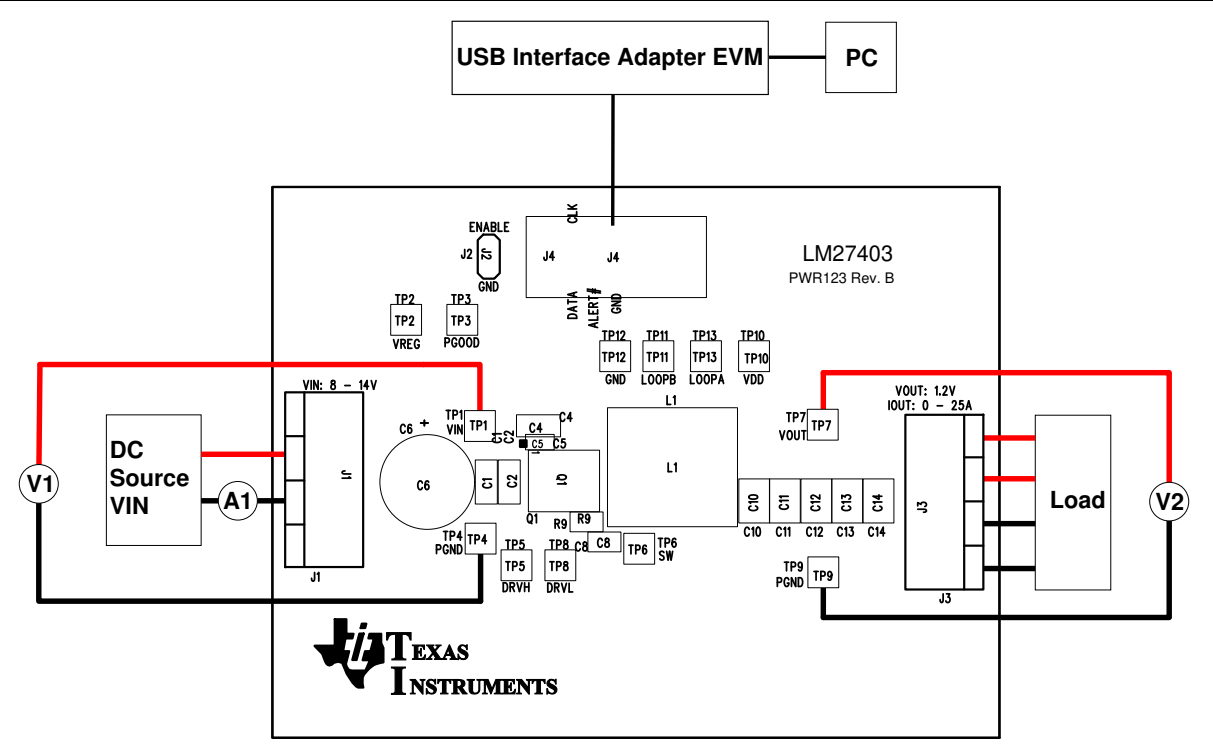

Figure 4-3. TPS53819AEVM-123 Recommended Test Setup

#### 4.3.1 Input Connections

- 1. Prior to connecting the DC input source V<sub>IN</sub>, it is advisable to limit the source current from V<sub>IN</sub> to 10-A maximum. Make sure V<sub>IN</sub> is initially set to 0 V and connected to J1 as shown in Figure 4-3.
- 2. Connect a voltmeter V1 at TP1 and TP4 to measure the input voltage.
- 3. Connect a current meter to A1 to measure the input current.

#### 4.3.2 Output Connections

- 1. Connect Load to J3 and set Load to constant resistance mode to sink 0 Adc before V<sub>IN</sub> is applied.
- 2. Connect a voltmeter V2 at TP7 and TP9 to measure the output voltage.

#### 4.3.3 Other Connections

- 1. When using a fan, ensure air is flowing across the EVM.
- 2. Connect the ribbon cable from the USB interface adapter to J4.

#### 4.4 List of Test Points

| TEST POINTS | NAME  | DESCRIPTION                        |  |  |  |  |
|-------------|-------|------------------------------------|--|--|--|--|
| TP1         | VIN   | Input voltage                      |  |  |  |  |
| TP2         | VREG  | 5-V LDO output                     |  |  |  |  |
| TP3         | PGOOD | Power good                         |  |  |  |  |
| TP4         | PGND  | GND reference for V <sub>IN</sub>  |  |  |  |  |
| TP5         | DRVH  | High-side driver output            |  |  |  |  |
| TP6         | SW    | Switching node                     |  |  |  |  |
| TP7         | VOUT  | Output voltage                     |  |  |  |  |
| TP8         | DRVL  | Low-side driver output             |  |  |  |  |
| TP9         | PGND  | GND reference for VOUT             |  |  |  |  |
| TP10        | VDD   | Controller power-supply input      |  |  |  |  |
| TP11        | LOOPB | Input B for loop injection         |  |  |  |  |
| TP12        | GND   | GND for sensitive analog circuitry |  |  |  |  |

#### Table 4-1. The Functions of Each Test Points

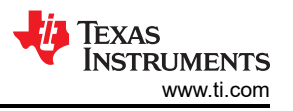

#### Table 4-1. The Functions of Each Test Points (continued)

| TEST POINTS | NAME  | DESCRIPTION                |
|-------------|-------|----------------------------|
| TP13        | LOOPA | Input A for loop injection |

## 4.5 Jumper Configuration: Enable Selection

The controller can be enabled and disabled by J3.

Default setting: No Jumper shorts on J3 to Enable the controller.

| Table 4-2. Enable Selection      |                        |  |  |  |
|----------------------------------|------------------------|--|--|--|
| JUMPER POSITION ENABLE SELECTION |                        |  |  |  |
| Jumper shorts on J3              | Disable the controller |  |  |  |
| No jumper shorts on J3           | Enable the controller  |  |  |  |

# **5 EVM Configuration Using the Fusion GUI**

In order to configure the TPS53819A controller on the EVM from its default values, it is required to use the TI Fusion Digital Power Designer software. It is necessary to have input voltage applied to the EVM prior to launching the software so the TPS53819A can respond to the GUI and the GUI can recognize the TPS53819A. At least 4.25 V must be applied to the V<sub>DD</sub> pin to overcome the default UVLO setting.

### **5.1 Configuration Procedure**

- 1. Adjust the input supply to provide at least 4.25 V.
- 2. Apply the input voltage to the EVM. Refer to Figure 4-3 for connections and test setup.
- Launch the Fusion GUI software. If prompted, select GUI scan mode to DEVICE\_CODE only. Refer to Figure 5-1 for changing device scanning options. The software will recognize the TPS53819A device on the EVM and load the GUI.
- 4. Configure the EVM operating parameters as needed.

Some parameters can be configured, such as switching frequency, to values that can result in erratic or unexpected behavior on this EVM. Consult the *TPS53819A 3-V to 28-V Input, 40-A, Eco-Mode*™, *D-CAP2*™ *Synchrons Buck Controller Data Sheet* for guidance in configuration of parameters and impact on component selection.

CAUTION

| 49 Device Scan Editor      |                        |                         |                      |                        | 2                       |
|----------------------------|------------------------|-------------------------|----------------------|------------------------|-------------------------|
| Set All Addresses To: Skip | DEVICE_ID DEVICE_CODE  | DEVICE_ID & DEVICE_CODE | UCD3XXX Isolated     |                        |                         |
| 1d 0x01 DEVICE_CODE        | 23d 0x17 DEVICE_CODE   | 44d 0x2C DEVICE_CODE    | 65d 0x41 DEVICE_CODE | 86d 0x56 DEVICE_CODE   | 107d 0x68 DEVICE_CODE   |
| 2d 0x02 DEVICE_CODE 🗸      | 24d 0x18 DEVICE_CODE   | 45d 0x2D DEVICE_CODE V  | 66d 0x42 DEVICE_CODE | 87d 0x57 DEVICE_CODE   | 108d 0x6C DEVICE_CODE   |
| 3d 0x03 DEVICE_CODE        | 25d 0x19 DEVICE_CODE V | 46d 0x2E DEVICE_CODE V  | 67d 0x43 DEVICE_CODE | 88d 0x58 DEVICE_CODE V | 109d 0x6D DEVICE_CODE V |
| 4d 0x04 DEVICE_CODE        | 26d 0x1A DEVICE_CODE   | 47d 0x2F DEVICE_CODE    | 68d 0x44 DEVICE_CODE | 89d 0x59 DEVICE_CODE   | 110d 0x6E DEVICE_CODE   |
| 5d 0x05 DEVICE_CODE        | 27d 0x18 DEVICE_CODE   | 48d 0x30 DEVICE_CODE    | 69d 0x45 DEVICE_CODE | 90d 0x5A DEVICE_CODE   | 111d 0x6F DEVICE_CODE   |

#### Figure 5-1. Selection of Device Scan Options

## 5.2 Default Fusion GUI Screenshots and Description

Figure 5-2 is a screenshot of the *General* tab of the Fusion GUI with default configuration where the general configuration parameters can be set. After modifying a parameter the **Write to Hardware** button must be clicked to apply it. When power cycling all parameters reset to the values stored in flash. To change the values stored in flash, click the **Store RAM to Flash** button. Figure 5-3 is a screenshot of the *All Config* tab where all accessible registers are viewed. Figure 5-4 is a screenshot of the Status screen selected on the bottom-left corner. The USB adapter settings are found in the File menu of the Digital Fusion GUI.

TEXAS INSTRUMENTS www.ti.com

| File Device Tools H                                       | elp                                                                                                    |                               |                                                    | TP553819A/TP553912/TP553913/TP55391                                                                       | 5 @ Ad |
|-----------------------------------------------------------|----------------------------------------------------------------------------------------------------|-------------------------------|----------------------------------------------------|----------------------------------------------------------------------------------------------------|--------|
| Configure                                                 | General Al Config                                                                                                    |                               |                                                    |                                                                                                    |        |
| Write to Hardware                                         | ON_OFF_CONFIG                                                                                                    | DELAY_CO                      | INTROL                                             | MANUFACTURER_INFO                                                                                         |        |
| Auto write on rail or<br>device change<br>Discard Changes | EN Pin Only     The device ignores the on/off portion of the     OPERATION command from serial bus. Power     is converted when the EN pin is active.                                                                                                    | Power Good<br>Power-On E      | d Delay Time: 1.024 ms V<br>Delay Time: 1.124 ms V |                                                                                                    |        |
| Store Coofia to MM                                        | O OPERATION Only                                                                                                    | VOUT_AD                       | JUSTMENT                                           |                                                                                                    | _      |
| Restore NVM Config                                        | The device ignores the EN pin. Power is<br>converted when the on/off portion of the<br>OPERATION command is on.                                                                                                    | Vout Adjust                   | tment: 0.00%                                       | Disable all writes except to the     WRITE_PROTECT command                                                |        |
| Class Dectors Making                                      | O Both EN Pin & OPERATION                                                                                                    | VOUT_MA                       | RGIN                                               | WRITE_PROTECT, OPERATION and PAGE                                                                         |        |
| Clear Rescore modices                                     | The EN pin must be active and the on/off<br>portion of the OPERATION command on for<br>the device to convert power.                                                                                                    | Vout Margin<br>Vout Margin    | n High: 5.70% 🗸                                    | Commands  Disable all writes except to the WRITE_PROTECT, OPERATION, PAGE, ON_OFF_CONFIG and VOUT_COMMAND | =      |
|                                                           | MODE_SOFT_START_CONFIG                                                                                                    | UVLO THE                      | RESHOLD                                            | commands                                                                                                  |        |
|                                                           | Soft Start Time: 1 ms                                                                                                    | VIN Turn-O                    | n UNLO Threshold: 4.25 V                           | Enable writes to all commands                                                                             |        |
|                                                           | Under-Voltage Mode:   Hiccup after UV  Latch-off after UV                                                                                                    | FREQUENC                      | Y_CONFIG: TP553819A (TP5539)                       |                                                                                                    |        |
|                                                           | Conduction Mode: O DCM<br>(For TP553819A only)  FCCM                                                                                                    | Switching F                   | requency: 425kHz (400kHz) 🗸                        |                                                                                                    |        |
|                                                           |                                                                                                    |                               |                                                    |                                                                                                    | ~      |
|                                                           | Tips & Hinks                                                                                                    |                               | PMBus Log                                          |                                                                                                    | 5      |
| Configure                                                 | WRITE_PROTECT [0x10]<br>Controls writing to the PMBus device. The intent of this<br>command is to provide protection against accidential ch<br>This command is not intended to provide protection ag<br>deliberate or malicious changes to a device's configura<br>operation. | s Anges.<br>anges.<br>tion or |                                                    |                                                                                                    | 2      |
| 8 Status                                                  |                                                                                                    | E.                            | PMBus Loo                                          |                                                                                                    | Eh S   |

Figure 5-2. TPS53819A GUI Configure General Tab

| ice Tools Help                                                                                                    |                                                                                         |            |          | TP553819A/TP553912/TP553913/TP553 |
|----------------------------------------------------------------------------------------------------|-----------------------------------------------------------------------------------------|------------|----------|-----------------------------------|
| General Al Config                                                                                                    |                                                                                         |            |          |                                   |
| Hardware                                                                                                    | Code                                                                                    | Value/Edit | Hex/Edit |                                   |
| te on rail or Configuration                                                                                                    |                                                                                         |            |          |                                   |
| Changes DELAY_CONTROL [MFR 01]                                                                                                    | 0xD1                                                                                    | PGD:1.0 🗸  | 0x12     |                                   |
| DEVICE_CODE [MFR 44]                                                                                                    | 0×FC                                                                                    | 0x0090 🗸   | 0×0090   |                                   |
| nfig to NVM FREQUENCY_CONFIG [MFR 03]                                                                                                    | 0xD3                                                                                    | F5:425k 🗸  | 0::82    |                                   |
| NVM Config MANUFACTURER_INFO [MFR 00]                                                                                                    | 0xD0                                                                                    | 0000000b 🖂 | 0x00     |                                   |
| tore Notices MODE_SOFT_START_CONFIG [MFR 02]                                                                                                    | 0xD2                                                                                    | SST:1 m 🗸  | 0::01    |                                   |
| eters By: UVLO_THRESHOLD [MFR 06]                                                                                                    | 0xD6                                                                                    | VDDINU 🗸   | 0x05     |                                   |
| and Name VOUT_ADJUSTMENT [MFR 04]                                                                                                    | 0×D4                                                                                    | VOA:0.0 🗸  | 0×10     |                                   |
| and Code VOUT_MARGIN [MFR 05]                                                                                                    | 0×D5                                                                                    | VOMH:5 🗸   | 0x65     |                                   |
| VY Category WRITE_PROTECT                                                                                                    | 0×10                                                                                    | 0x00 🗸     | 0x00     |                                   |
| ▼ On/Off Configuration                                                                                                    |                                                                                         |            |          |                                   |
| ON_OFF_CONFIG                                                                                                    | 0x02                                                                                    | 0x17 🗸     | 0×17     |                                   |
| OPERATION                                                                                                    | 0×01                                                                                    | 0x00 🗸     | 0x00     |                                   |
| ▼ Status                                                                                                    |                                                                                         |            |          |                                   |
| STATUS BYTE                                                                                                    | 0x78                                                                                    | 00000000   | 0x00     |                                   |
| Tips & Hints                                                                                                    |                                                                                         | PMBus Log  |          |                                   |
| Gure MODE_SOFT_START_CONFIG [MFR 02,0x07<br>Custom programmable register to control soft states<br>as hiccup, latch-off and conduction modes. These<br>can be stored in NVM cells, and the contents of N<br>automatically loaded to these register memory log<br>internal 3.3V supply powers up. The rvmSST<1: | 2]<br>rt time as we<br>e register bits<br>VM cells are<br>cations after<br>0> bus has a |            |          |                                   |
| IS                                                                                                    |                                                                                         | PMBus Log  |          |                                   |

Figure 5-3. TPS53819A GUI Configure, All Config Tab

TEXAS INSTRUMENTS

www.ti.com

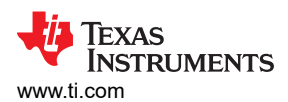

| Fusion Digital Power Designer - TP553819A/TP553912/TP55            | i3913/TP553915 @ Address 16d - Техаs Instruments                                                                                                    |                                                            |
|--------------------------------------------------------------------|----------------------------------------------------------------------------------------------------|------------------------------------------------------------|
| File Device Tools Help                                             |                                                                                                    | TP553819A/TP553912/TP553913/TP553915 @ Ad 🖂                |
| Status Operation & Status Registers                                |                                                                                                    |                                                            |
| Stop Poling EN Pin (CONTROL on USB-TO-GPIO)                        | STATUS_WORD                                                                                                    |                                                            |
| Clear Faults                                                       | 15     YOUT       14     IOUT / POUT       13     INPUT       12     MFR       11     POWER_GOOD#       10     FANS       9     OTHER       8     Unknown       7     Busy       6     Output Off       5     Yout OV Fault |                                                            |
| Fault Ignore Fault                                                 | S Yout OV Fault<br>4 IOUT OC Fault<br>3 Vin UV Fault<br>3 Vin UV Fault                                                                                                    |                                                            |
| Clear Faults                                                       | 1     CML       0     More faults in high byte                                                                                                    |                                                            |
| Key: Fault Warnin<br>Note: the STATUS_BYTE command return          | Bit not set Bit not implemented S the lower byte of STATUS_WORD (bits 0-7)                                                                                                    |                                                            |
| Configure                                                          |                                                                                                    |                                                            |
| Status     I New PMBus Log Messages Show PM                        | IBus Log 🗸 Unique                                                                                                    | open/close settings for Configure, Monitor, and Status 📳   |
| Fusion Digital Power Designer v1.8.273 [2012-11-08] TP553819A/TP55 | 3912/TP553913/TP553915 @ Address 16d USB Adapter v1.0.10 [No PEC;                                                                                                    | 400 kHz; Aler 🛛 🕸 Texas Instruments   fusion digital power |

Figure 5-4. TPS53819A GUI Status

# **6 Test Procedure**

# 6.1 Line and Load Regulation and Efficiency Measurement Procedure

- 1. Set up the EVM as described in Section 4 and Figure 4-3.
- 2. Ensure the load is set to constant resistance mode and to sink 0 ADC.
- 3. Ensure the jumper provided in the EVM shorts on J2 before  $V_{\text{IN}}$  is applied.
- 4. Increase  $V_{IN}$  from 0 V to 12 V, using V1 to measure input voltage.
- 5. Remove the jumper on J3 to enable the controller.
- 6. Use V2 to measure  $V_{OUT}$  voltage.
- 7. Vary Load from 0 ADC to 25 ADC. V<sub>OUT</sub> should remain in load regulation.
- 8. Vary  $V_{\text{IN}}$  from 8 V to 14 V.  $V_{\text{OUT}}$  should remain in line regulation.
- 9. Put the jumper on J3 to disable the controller.
- 10. Decrease the load to 0 A.
- 11. Decrease V<sub>IN</sub> to 0 V.

## 6.2 Control Loop Gain and Phase Measurement Procedure

TPS53819AEVM-123 contains a place holder for a  $10-\Omega$  series resistor in the feedback loop for loop response analysis.

- 1. Replace R16 with a  $10-\Omega$  resistor.
- 2. Set up EVM as described in Section 4 and Figure 4-3.
- 3. Connect isolation transformer to test points marked TP13 and TP11.
- 4. Connect input signal amplitude measurement probe (Loop B) to TP11. Connect output signal amplitude measurement probe (Loop A) to TP13.
- 5. Connect ground lead of Loop A and Loop B to TP12.
- 6. Inject around 10 mV or less signal through the isolation transformer.
- 7. Sweep the frequency from 100 Hz to 1 MHz with 10 Hz or lower post filter. The control loop gain and phase margin can be measured.
- 8. Disconnect isolation transformer from bode plot test points before making other measurements (Signal injection into feedback can interfere with accuracy of other measurements).

### 6.3 Equipment Shutdown

- 1. Shut down the load.
- 2. Shut down V<sub>IN</sub>.
- 3. Shut down fan.

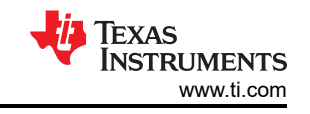

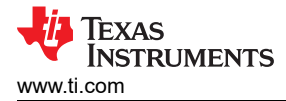

## 7 Performance Data and Typical Characteristic Curves

Figure 7-1 through Figure 7-4 present typical performance curves for TPS53819AEVM-123.

#### 7.1 Efficiency

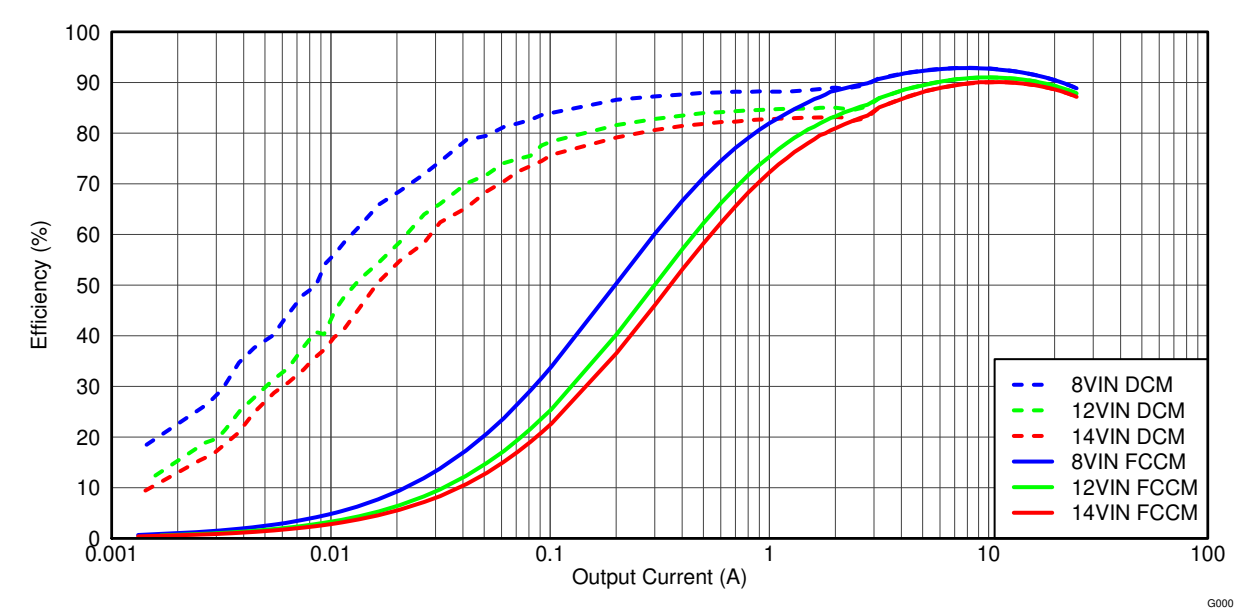

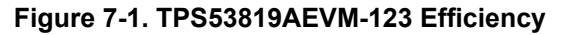

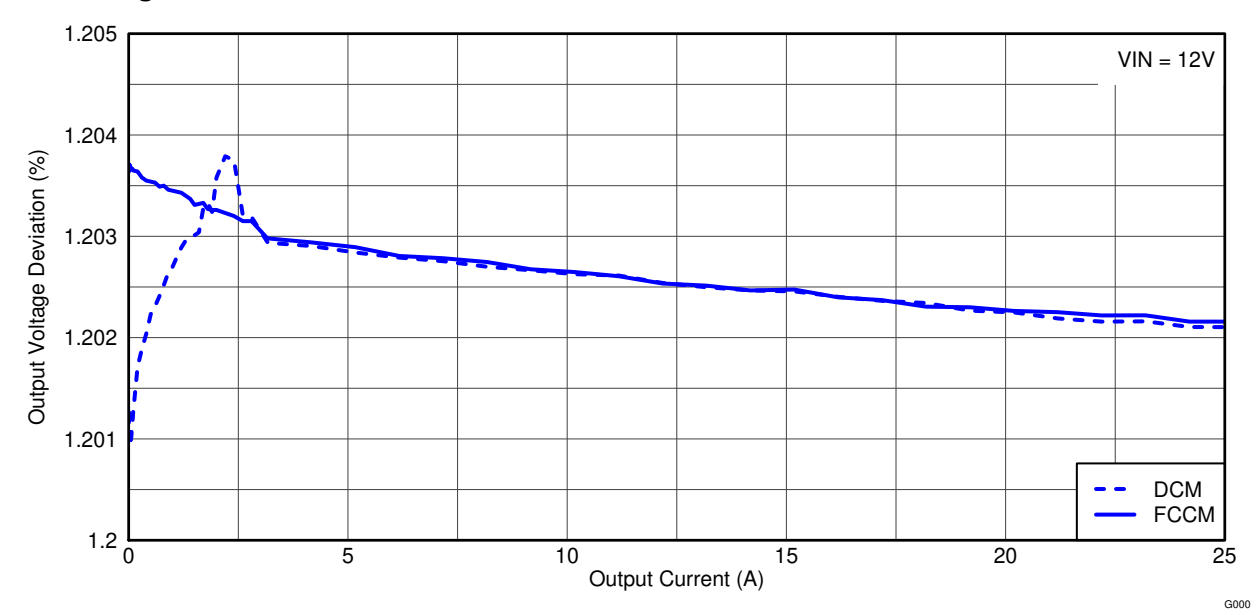

## 7.2 Load Regulation

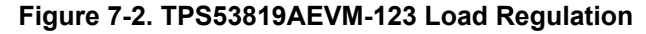

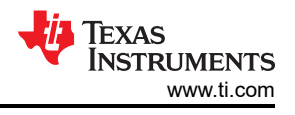

# 7.3 Line Regulation

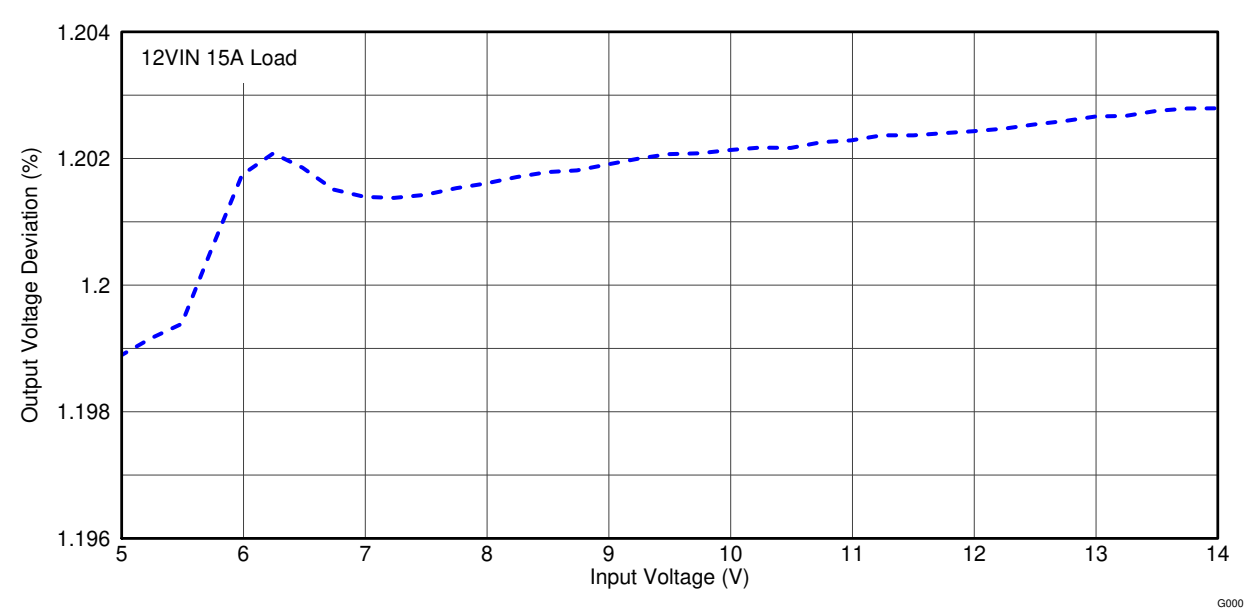

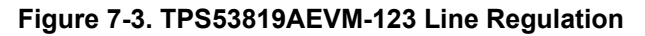

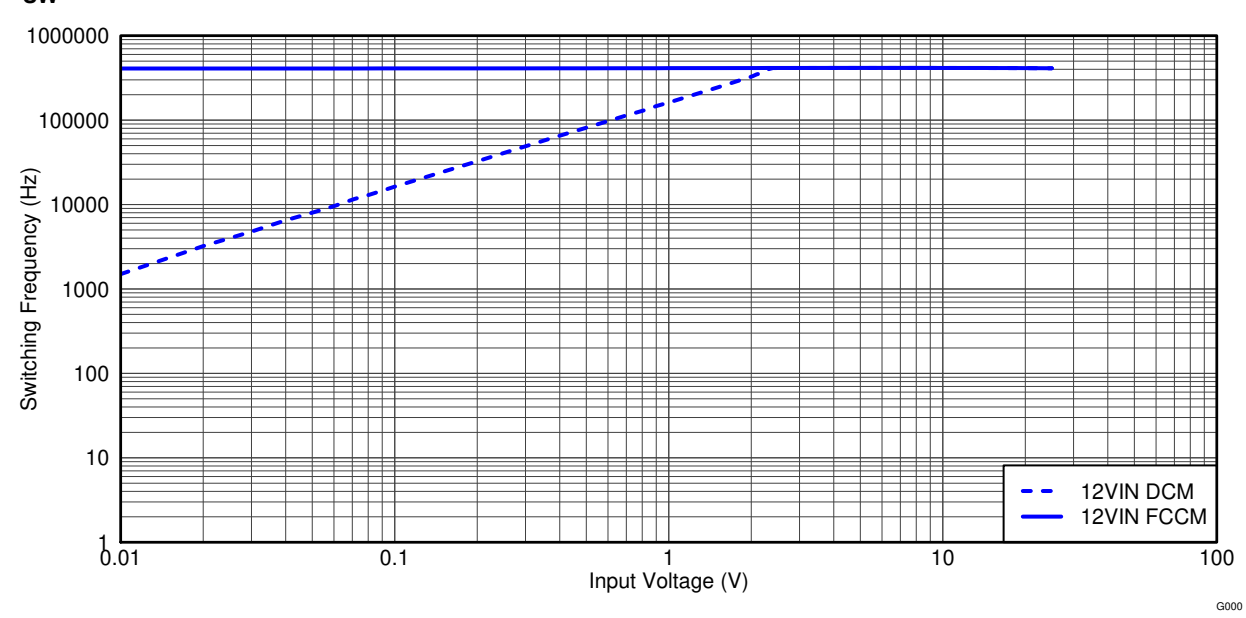

# 7.4 f<sub>SW</sub> Versus Load

Figure 7-4. TPS53819AEVM-123 f<sub>SW</sub> Versus Load

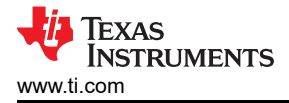

## 7.5 Bode Plot

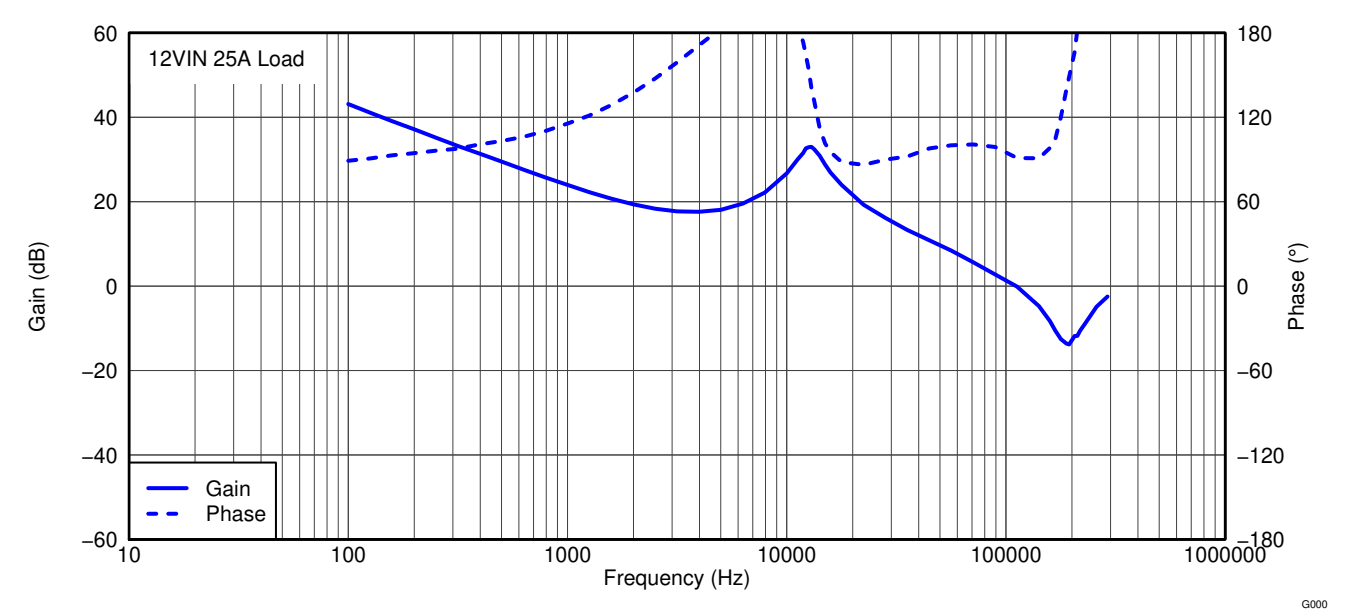

Figure 7-5. TPS53819AEVM-123 Loop Response Gain and Phase

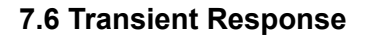

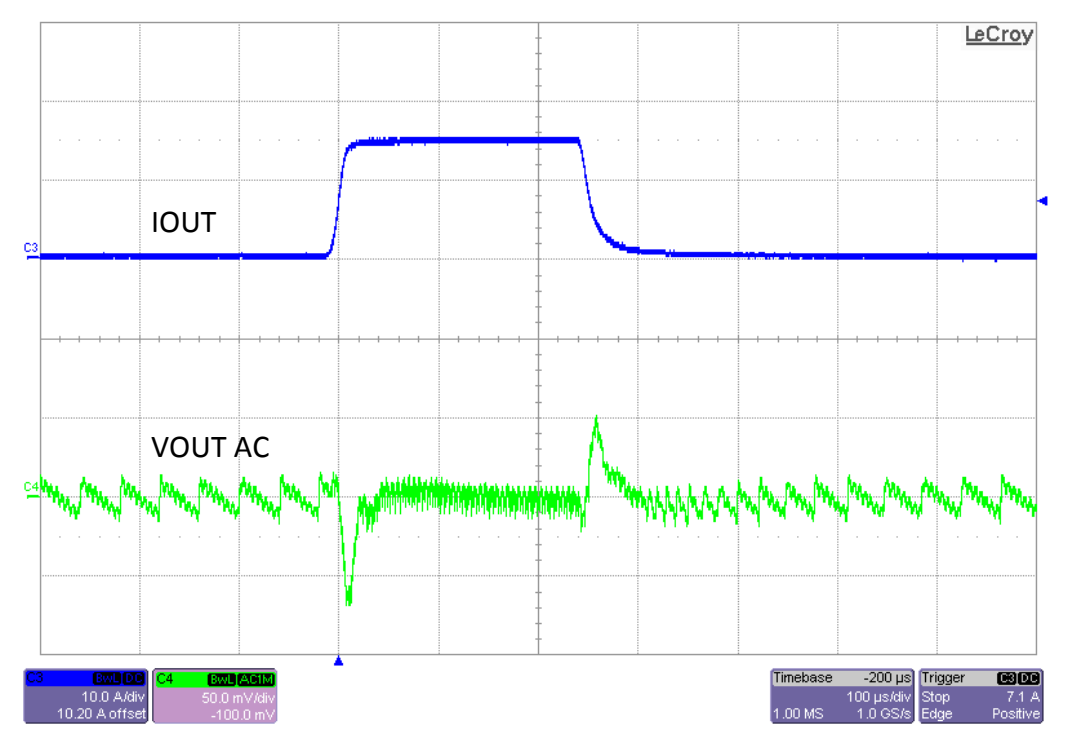

Figure 7-6. TPS53819AEVM-123 Load Transient, 12 V<sub>IN</sub>, 0-A to 15-A Eco-mode

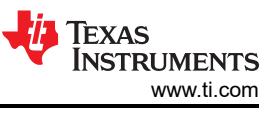

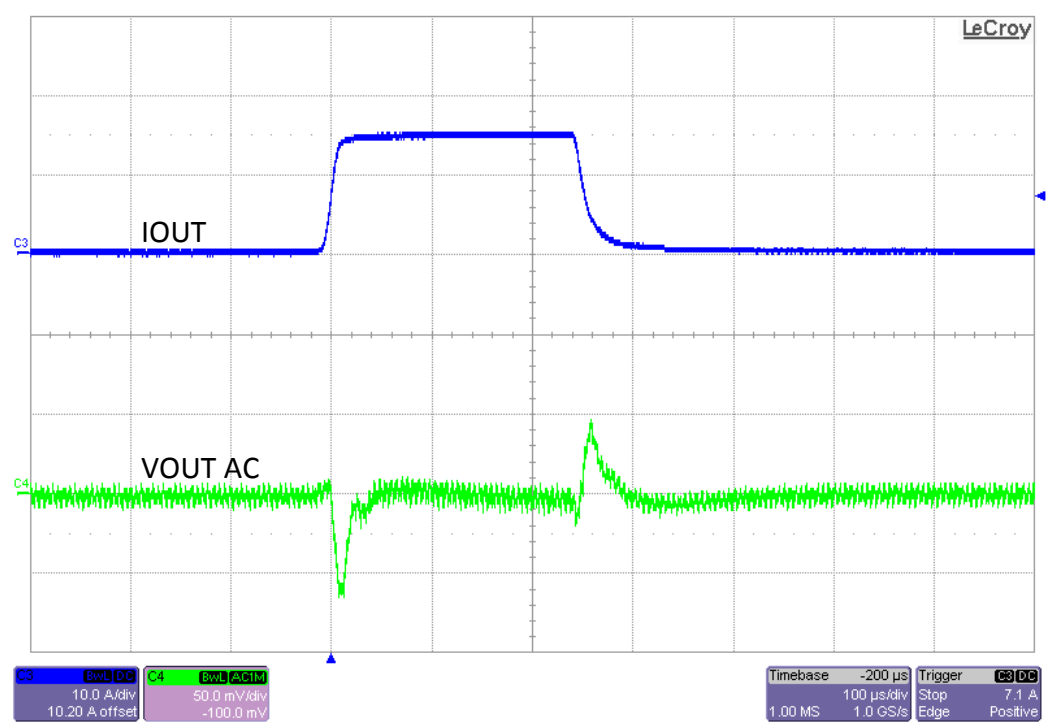

Figure 7-7. TPS53819AEVM-123 Load Transient, 12 V<sub>IN</sub>, 0-A to 15-A FCCM

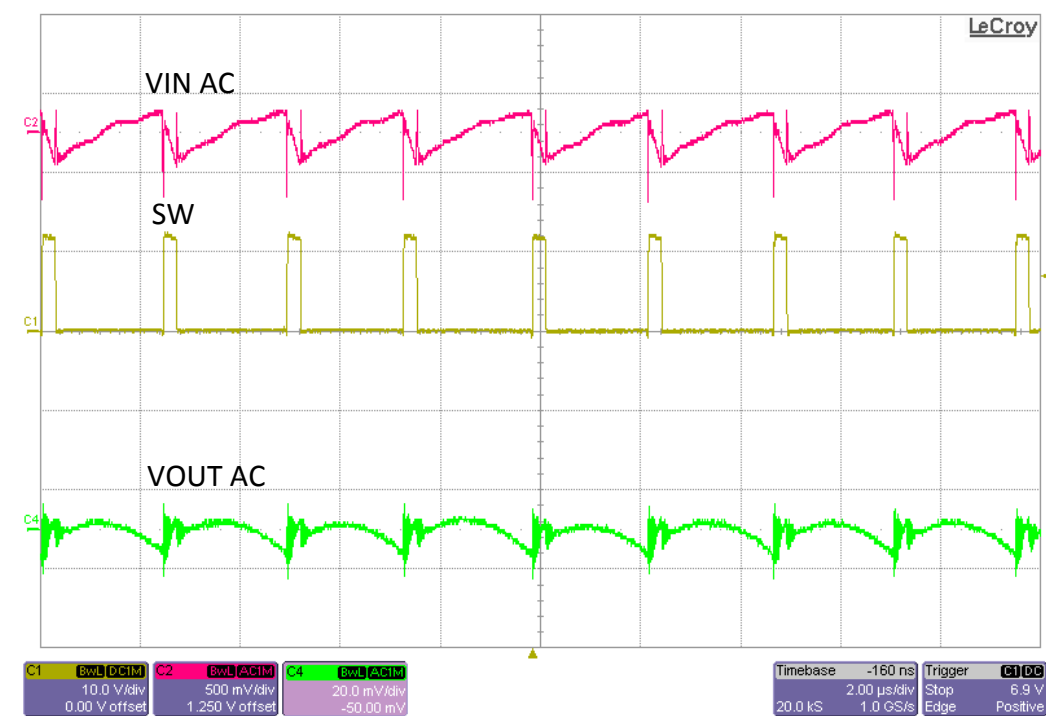

7.7 Output Ripple

Figure 7-8. TPS53819AEVM-123 Output Ripple, 12 V<sub>IN</sub>, 25 A

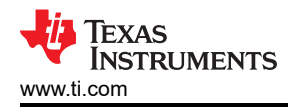

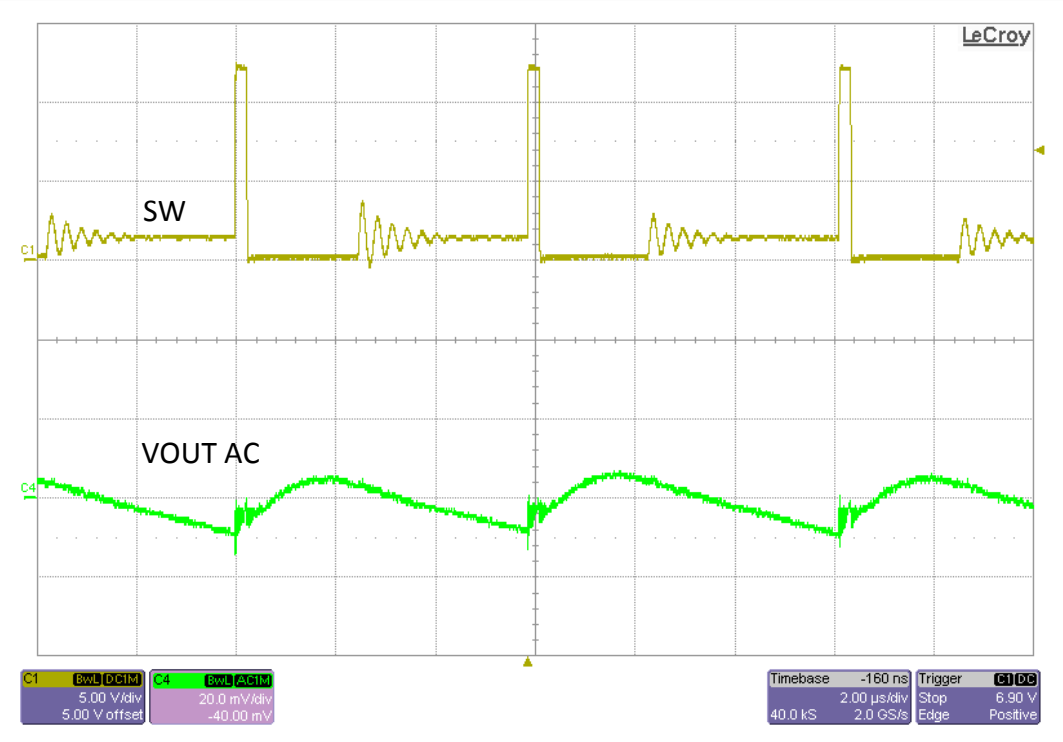

Figure 7-9. TPS53819AEVM-123 Output Ripple, 12 V<sub>IN</sub>, 1-A Load Eco-mode

7.8 Switching Node

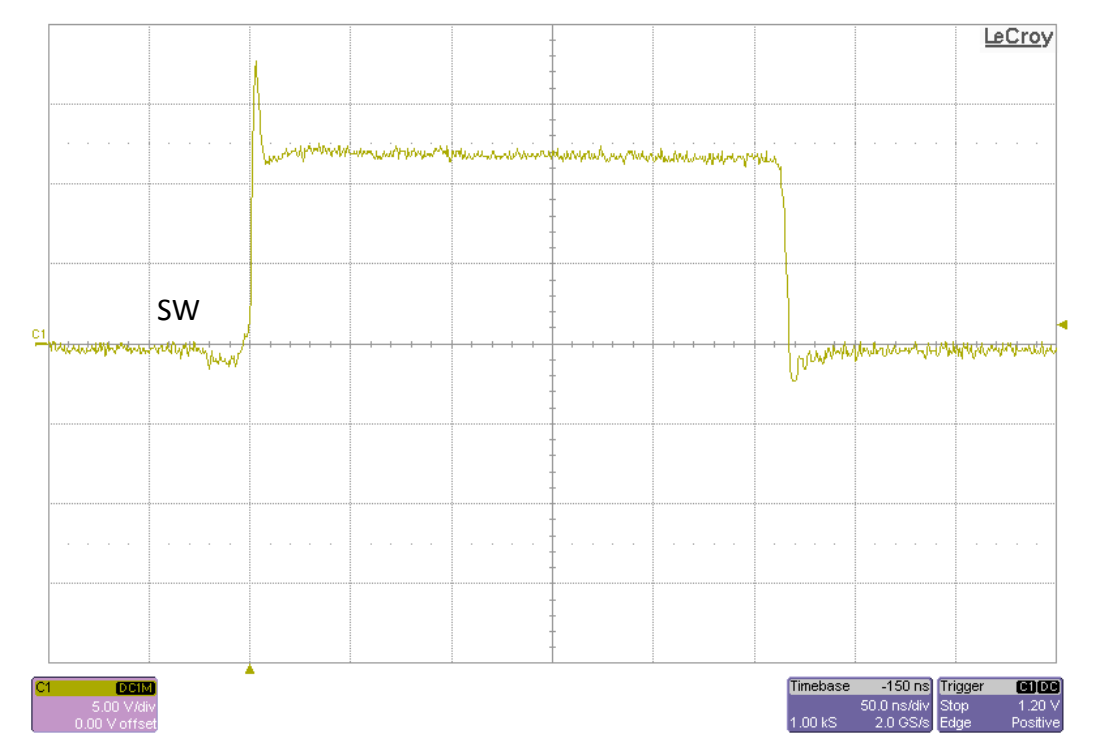

Figure 7-10. TPS53819AEVM-123 Switching Node, 12-VIN, 25-A Load Full Bandwidth

## 7.9 Turn-On Waveform

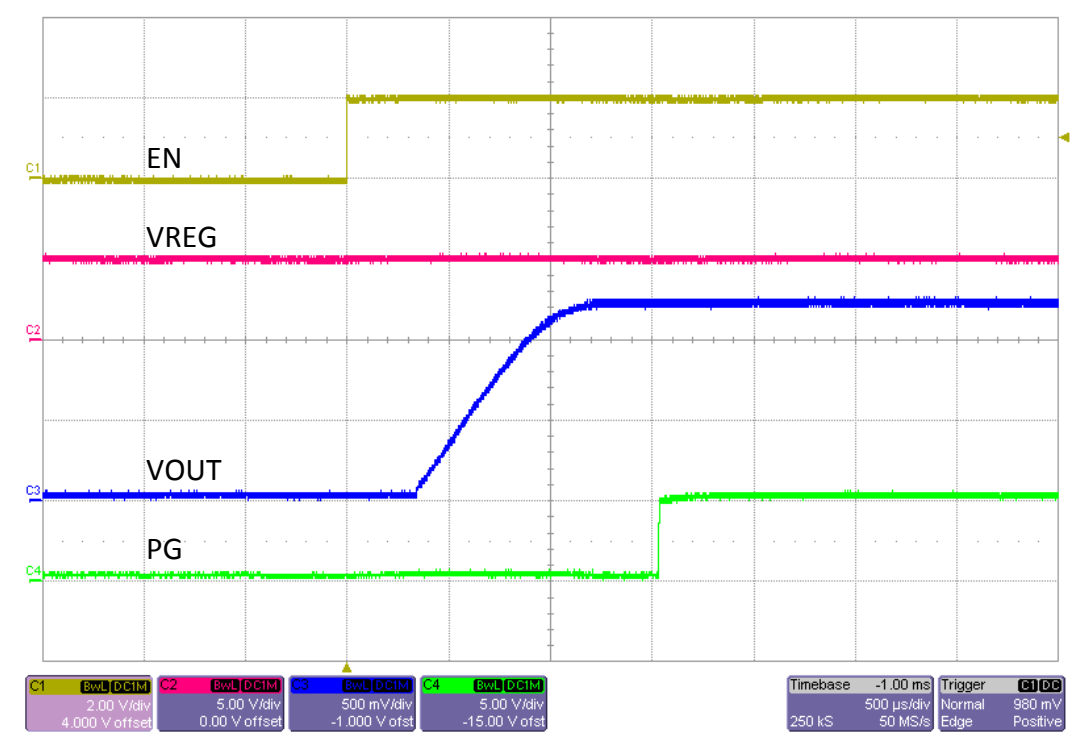

Figure 7-11. TPS53819AEVM-123 Enable Turn-On Waveform, 12-V\_{IN}, 1- $\Omega$  Load

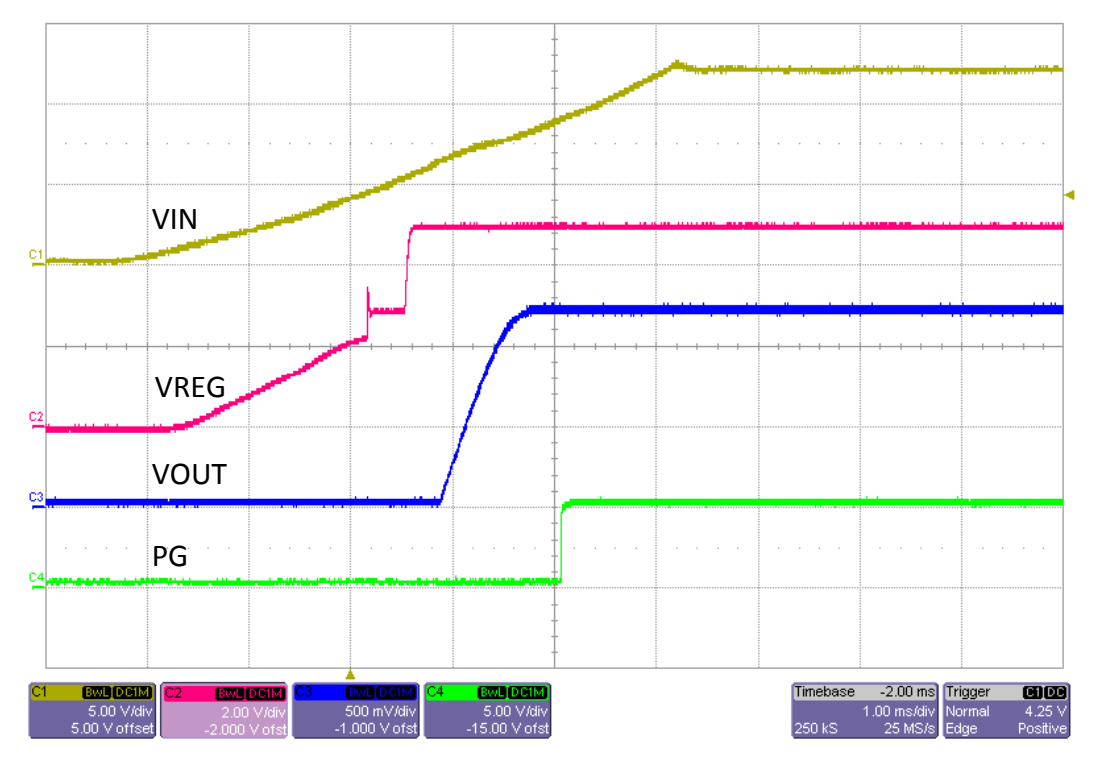

Figure 7-12. TPS53819AEVM-123  $V_{\text{IN}}$  Turn-On Waveform, 12- $V_{\text{IN}},$  1- $\Omega$  Load

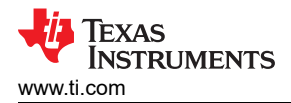

## 7.10 Turn-Off Waveform

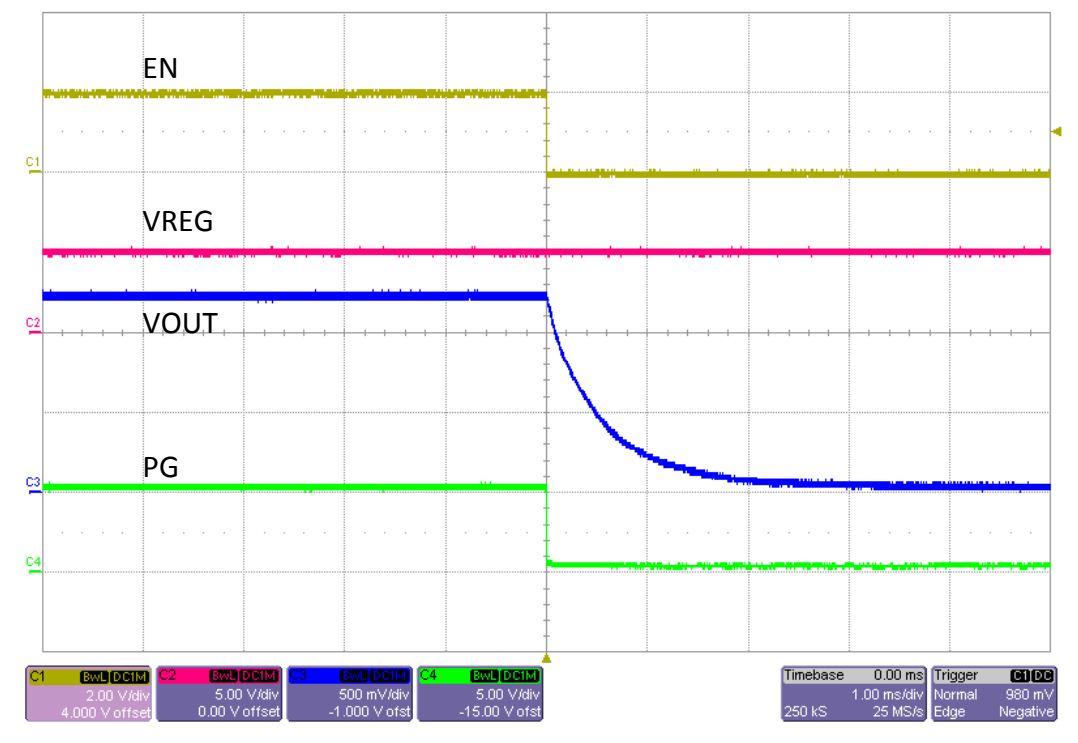

Figure 7-13. TPS53819AEVM-123 Enable Turn-Off Waveform, 12  $V_{\text{IN}},$  1- $\Omega$  Load

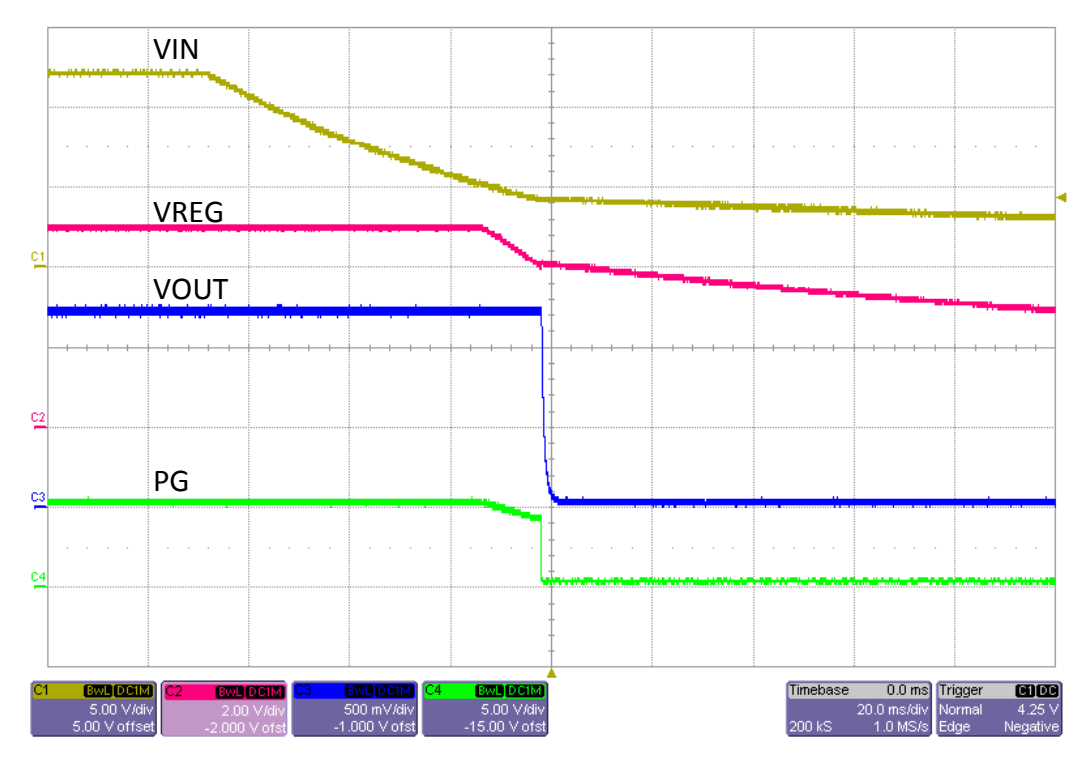

Figure 7-14. TPS53819AEVM-123  $V_{\text{IN}}$  Turn off Waveform, 12  $V_{\text{IN}},$  1- $\Omega$  Load

## 7.11 Pre-bias Turn-On Waveform

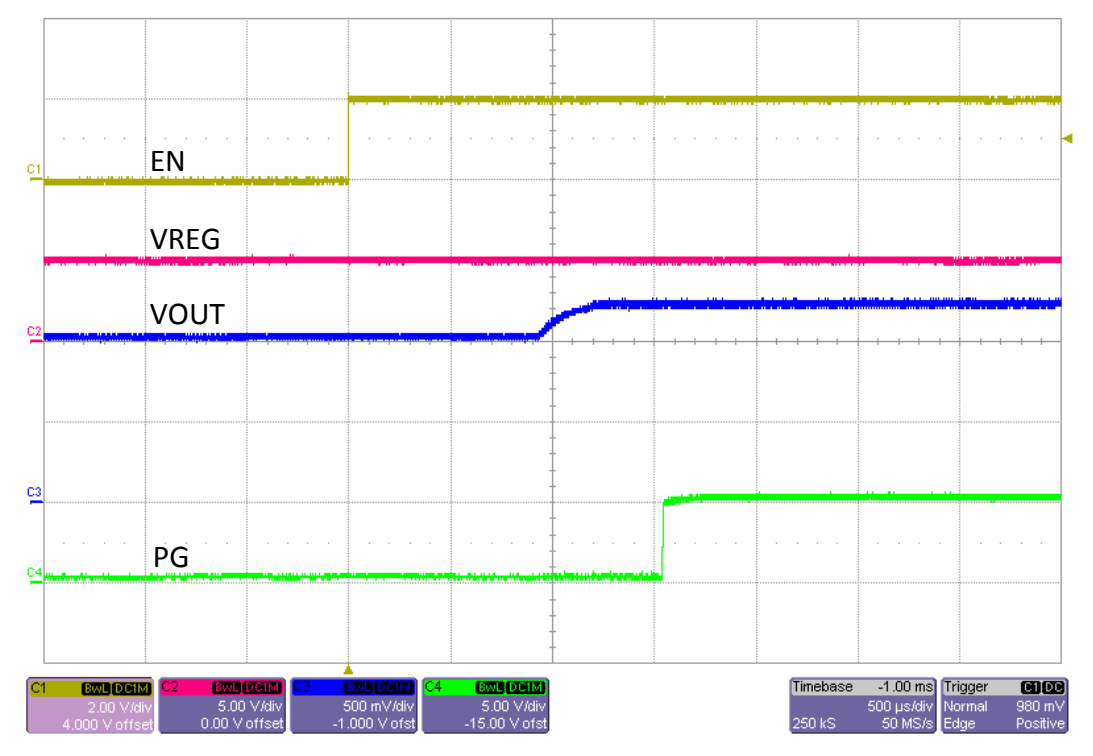

Figure 7-15. TPS53819AEVM-123 Enable Turn-On Waveform, 12 V<sub>IN</sub>, 1-Ω Load, 1-V Pre-bias

#### 7.12 Thermal Images

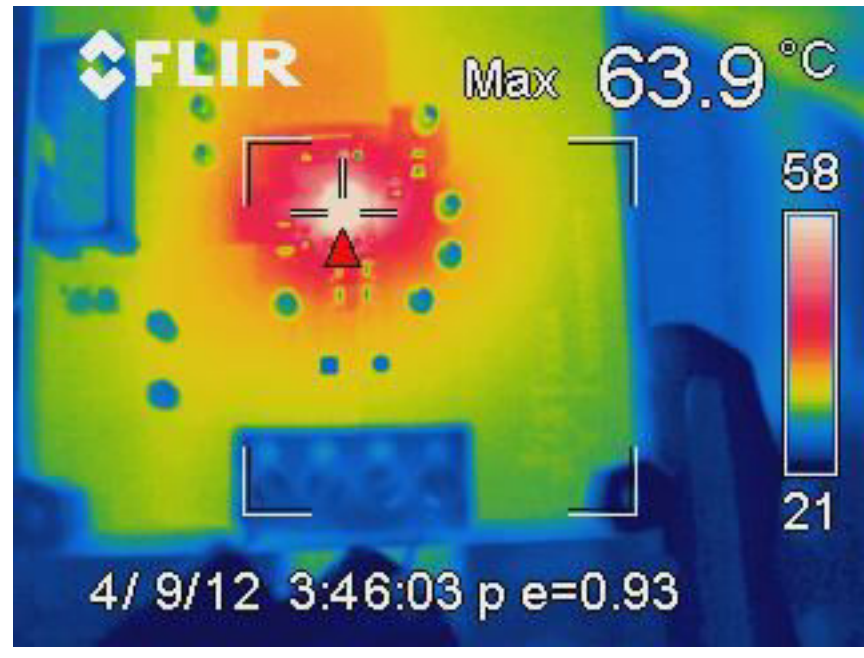

Hottest point is the CSD87350Q5D

![](_page_19_Figure_8.jpeg)

![](_page_20_Picture_1.jpeg)

![](_page_20_Picture_2.jpeg)

Hottest point is below the CSD87350Q5D

![](_page_20_Figure_4.jpeg)

![](_page_21_Picture_1.jpeg)

# 8 EVM Assembly Drawing and PCB layout

Figure 8-1 through Figure 8-8 show the design of the TPS53819AEVM-123 printed-circuit board (PCB). The EVM has been designed using six layers, 2-oz copper circuit board.

![](_page_21_Figure_4.jpeg)

Figure 8-1. TPS53819AEVM-123 Top Layer Assembly Drawing (Top View)

![](_page_21_Figure_6.jpeg)

![](_page_21_Figure_7.jpeg)

![](_page_22_Picture_1.jpeg)

![](_page_22_Figure_2.jpeg)

Figure 8-3. TPS53819AEVM-123 Top Copper (Top View)

![](_page_22_Figure_4.jpeg)

![](_page_22_Figure_5.jpeg)

![](_page_23_Picture_1.jpeg)

![](_page_23_Figure_2.jpeg)

Figure 8-5. TPS53819AEVM-123 Internal Layer 3 (Top View)

![](_page_23_Figure_4.jpeg)

![](_page_23_Figure_5.jpeg)

![](_page_24_Picture_1.jpeg)

![](_page_24_Figure_2.jpeg)

Figure 8-7. TPS53819AEVM-123 Internal Layer 5 (Top View)

![](_page_24_Figure_4.jpeg)

Figure 8-8. TPS53819AEVM-123 Bottom Copper (Top View)

![](_page_25_Picture_1.jpeg)

# 9 Bill of Materials

#### Table 9-1. TPS53819AEVM-123 List of Materials

| COUN<br>T | REFDES                                   | DESCRIPTION                                                 | PART NUMBER                | MFR            |
|-----------|------------------------------------------|-------------------------------------------------------------|----------------------------|----------------|
| 4         | C1–C4                                    | Capacitor, Ceramic, 22 µF, 16 V, X5R, 10%                   | GRM31CR61C226ME15L         | Murata         |
| 2         | C5, C7                                   | Capacitor, Ceramic, 0.1 µF, 50 V, X7R, 10%                  | Std                        | Std            |
| 0         | C6                                       | Capacitor, OSCON, 330 μF, 16 V                              | 16SEP330M                  | Sanyo          |
| 1         | C8                                       | Capacitor, Ceramic, 1000 pF, 50 V, X7R, 20%                 | Std                        | Std            |
| 0         | C9, C17                                  | Capacitor, Ceramic, 50 V, X7R, 10%                          | Std                        | Std            |
| 5         | C10–C14                                  | Capacitor, Ceramic, 100 µF, 6.3 V, X5R, 20%                 | GRM32ER60J107ME20L         | Murata         |
| 0         | C15–C16                                  | Capacitor, POSCAP, SMT, 2.5 V, 330 μF, 8 mΩ                 | 2R5TPE330M9 or 6TPE330MIL  | Sanyo          |
| 2         | C18, C19                                 | Capacitor, Ceramic, 1 µF, 16 V, X7R, 10%                    | Std                        | Std            |
| 2         | J1, J3                                   | Terminal Block, 4-pin, 15-A, 5.1 mm                         | ED120/4DS                  | OST            |
| 1         | J2                                       | Header, Male 2-pin, 100-mil spacing                         | PEC02SAAN                  | Sullins        |
| 1         | J4                                       | Connector, Male Straight 2 × 5 pin, 100-mil spacing, 4 Wall | N2510-6002RB               | 3M             |
| 1         | L1                                       | Inductor, Toroid, 0.440 μH, 30 A, 0.0032 Ω                  | PA0513.441NLT or 744309047 | Pulse or<br>WE |
| 1         | Q1                                       | MOSFET, Dual N-Chan, 30 V 27 A                              | CSD87350Q5D                | TI             |
| 4         | R1–R2, R14–R15                           | Resistor, Chip, 100 kΩ, 1/16W, 1%                           | Std                        | Std            |
| 1         | R3                                       | Resistor, Chip, 300 kΩ, 1/16W, 1%                           | Std                        | Std            |
| 1         | R4                                       | Resistor, Chip, 1.00 kΩ, 1/16W, 1%                          | Std                        | Std            |
| 2         | R6                                       | Resistor, Chip, 4.7 Ω, 1/16W, 1%                            | Std                        | Std            |
| 1         | R9                                       | Resistor, Chip, 3 Ω, 1/4W, 1%                               | Std                        | Std            |
| 0         | R7, R13                                  | Resistor, Chip, 1/16W, 1%                                   | Std                        | Std            |
| 1         | R10                                      | Resistor, Chip, 39.2 kΩ, 1/16W, 1%                          | Std                        | Std            |
| 5         | R5, R8, R11–R12,<br>R16                  | Resistor, Chip, 0 Ω, 1/10W, 1%                              | Std                        | Std            |
| 2         | R17–R18                                  | Resistor, Chip, 10.0 kΩ, 1/16W, 1%                          | Std                        | Std            |
| 10        | TP1–TP3, TP5–<br>TP8, TP10–TP11,<br>TP13 | Test Point, Red, Thru Hole Color Keyed                      | 5000                       | Keystone       |
| 3         | TP4, TP9, TP12                           | Test Point, Black, Thru Hole Color Keyed                    | 5001                       | Keystone       |
| 1         | U1                                       | IC, Single Synchronous Step-Down Controller with PMBus      | TPS53819ARGT               | TI             |
| 1         |                                          | Shunt, 100-mil, Black                                       | 929950-00                  | 3M             |
| 1         | _                                        | PCB, 2.5 inch × 3.3 inch × 0.062 inch                       | PWR123                     | Any            |
| 4         |                                          | STANDOFF HEX .375"L 4-40THR NYL                             | 1902B                      | Keystone       |
| 4         | _                                        | STANDOFF M/F HEX 4-40 NYL 1.00"L                            | 4806                       | Keystone       |

# **10 Revision History**

NOTE: Page numbers for previous revisions may differ from page numbers in the current version.

| Changes from Revision A (December 2012) to Revision B (November 2021) |                                                                                                | Page |
|-----------------------------------------------------------------------|------------------------------------------------------------------------------------------------|------|
| •                                                                     | Updated the numbering format for tables, figures, and cross-references throughout the document | 2    |
| •                                                                     | Updated the user's guide title                                                                 | 2    |

## IMPORTANT NOTICE AND DISCLAIMER

TI PROVIDES TECHNICAL AND RELIABILITY DATA (INCLUDING DATA SHEETS), DESIGN RESOURCES (INCLUDING REFERENCE DESIGNS), APPLICATION OR OTHER DESIGN ADVICE, WEB TOOLS, SAFETY INFORMATION, AND OTHER RESOURCES "AS IS" AND WITH ALL FAULTS, AND DISCLAIMS ALL WARRANTIES, EXPRESS AND IMPLIED, INCLUDING WITHOUT LIMITATION ANY IMPLIED WARRANTIES OF MERCHANTABILITY, FITNESS FOR A PARTICULAR PURPOSE OR NON-INFRINGEMENT OF THIRD PARTY INTELLECTUAL PROPERTY RIGHTS.

These resources are intended for skilled developers designing with TI products. You are solely responsible for (1) selecting the appropriate TI products for your application, (2) designing, validating and testing your application, and (3) ensuring your application meets applicable standards, and any other safety, security, regulatory or other requirements.

These resources are subject to change without notice. TI grants you permission to use these resources only for development of an application that uses the TI products described in the resource. Other reproduction and display of these resources is prohibited. No license is granted to any other TI intellectual property right or to any third party intellectual property right. TI disclaims responsibility for, and you will fully indemnify TI and its representatives against, any claims, damages, costs, losses, and liabilities arising out of your use of these resources.

TI's products are provided subject to TI's Terms of Sale or other applicable terms available either on ti.com or provided in conjunction with such TI products. TI's provision of these resources does not expand or otherwise alter TI's applicable warranties or warranty disclaimers for TI products.

TI objects to and rejects any additional or different terms you may have proposed.

Mailing Address: Texas Instruments, Post Office Box 655303, Dallas, Texas 75265 Copyright © 2022, Texas Instruments Incorporated